General

M201/G201

## Form Filling Guide New Listing Particulars

## 1. To input multiple values (for example, when more than one sponsors are appointed), please click 🗄 to expand the field.

- 2. To remove extra fields, please click  $\times$ .
- 3. Some fields do not require user's input, instead they will automatically display the required information based on the inputs in other fields. Please see fields with \_\_\_\_\_.
- 4. Case Number Please input the case number provided by the Exchange.

香港聯合交易所有限公司 (香港交易及結算所有限公司全資附屬公司) THE STOCK EXCHANGE OF HONG KONG LIMITED (A wholly-owned subsidiary of Hong Kong Exchanges and Clearing Limited)

## NEW LISTING PARTICULARS - NEW LISTING APPLICATION (EQUITY)

| Name of Company | ABC Holdings Limited          |
|-----------------|-------------------------------|
| Board Type      | Main Board                    |
| Name of Sponsor | EFG Corporate Finance Limited |
| Case Number     | 20200611-I20001-0001          |
| Date submitted  | 06/07/2020                    |

5. For companies apply for listing under Main Board Listing Rules Chapter 8 or GEM Rules Chapter 11, please select "N/A" in **Other Listing Information** field. For special listing information which is not available on the selection list, please select "Others" and input the details in the free text field.

| Part I: GENERAL                                         |                                                                                 |
|---------------------------------------------------------|---------------------------------------------------------------------------------|
| Place of Incorporation                                  | •                                                                               |
| Type of shares to be listed                             |                                                                                 |
| Number of shares to be listed                           |                                                                                 |
| Method of Listing                                       |                                                                                 |
| Other Listing Information                               | Others 🔹                                                                        |
| Please specify other listing<br>information             | Chapter 21 Investment Companies Biotech and Chapter 19C Biotech and Chapter 19C |
| Substantial Shareholder(s) and its/ their shareholdings | Biotech and WVR<br>Biotech and WVR<br>Biotech and WVR and Chapter 19C           |
|                                                         |                                                                                 |
|                                                         | Others                                                                          |
| Executive Director(s) +                                 | N/A                                                                             |

| Please specify other listing<br>information | ()  |
|---------------------------------------------|-----|
|                                             | ' I |

6. Please input in separate lines the name of legal advisers and specify the jurisdictions of law they advise. (Below examples are for illustration only)

| Compliance Advisers           | EFG Corporate Finance Limited               |                                                      |                     |
|-------------------------------|---------------------------------------------|------------------------------------------------------|---------------------|
| Reporting Accountants         | Name                                        |                                                      | Location            |
|                               | XXX C.P.A.                                  |                                                      | Hong Kong           |
| Auditor subsequent to Listing | Name                                        |                                                      | Location            |
|                               | XXX C.P.A.                                  |                                                      | Singapore           |
| Auditing Standards            | Hong Kong Auditing Standard                 |                                                      |                     |
| Accounting Standards          | International Financial Reporting Standards |                                                      | tandards            |
| Legal Advisers to The Company | Hong Kong law                               | YYY & Co.                                            |                     |
|                               | Other jurisdictions<br>(please specify)     | ZZZ LLP (Singaporean Law)<br>XYZ (Cayman Island Law) |                     |
| Legal Advisers to The Sponsor | Hong Kong law                               | UVW &                                                | CO.                 |
|                               | Other jurisdictions<br>(please specify)     | YYG LLI                                              | P (Singaporean Law) |

7. The total number of shares and use of proceeds will automatically display.

| Part II: Not required for applicat                                   | ion for a transfer of listing and lis                        | sting by introduction |       |   |
|----------------------------------------------------------------------|--------------------------------------------------------------|-----------------------|-------|---|
| Number of Shares to be<br>Offered (if applicable)                    | Public Offering                                              | 4,000,000             |       |   |
|                                                                      | International Offering                                       | 36,000,000            |       |   |
|                                                                      | Total before Over-allotment                                  | 40,000,000            |       | 1 |
|                                                                      | Over-allotment Option                                        | 400,000               |       |   |
|                                                                      | Total after Over-allotment                                   | 40,400,000            |       |   |
| Offer Price<br>(if applicable)                                       | Min.(HK\$)                                                   | Max.(HK\$)            |       | 1 |
|                                                                      | 2                                                            | 3                     |       |   |
| Gross Fund Raised<br>(if applicable)                                 | Min.(HK\$)                                                   | Max.(HK\$)            |       |   |
|                                                                      | 45,000,000                                                   | 60,000,000            |       |   |
| Use of Proceeds<br>based on mid-point Offer Price<br>(if applicable) | Use of Proceed                                               | Amount (HK\$)         | %     | ] |
|                                                                      | For development of new<br>products                           | 4,000,000             | 26.67 | ] |
|                                                                      | For acquisition and installation of<br>production facilities | 10,000,000            | 66.67 |   |
|                                                                      | Working capital                                              | 1,000,000             | 6.67  |   |
|                                                                      | Total                                                        | 15,000,000            | 100   | 1 |
|                                                                      |                                                              |                       |       | _ |

8. Part III is not applicable for application for a transfer of listing. Users can only input the fields if "Transfer of Listing" is selected under **Part I - Method of Listing under**. Please input a negative sign "-" before the figures to indicate loss (if applicable).

| Part III: Only required for application for a transfer of listing                                          |                   |                                                                     |
|----------------------------------------------------------------------------------------------------|-------------------|---------------------------------------------------------------------|
| Business Description at GEM<br>Listing (for Transfer of listing<br>only)                                   |                   |                                                                     |
| Business Description upon<br>transfer (if different from GEM<br>Listing) (for Transfer of listing<br>only) |                   |                                                                     |
| Trading Record                                                                                             |                   |                                                                     |
| Financial Year End                                                                                         | Revenue<br>(HK\$) | Profit/(Loss) <sup>(Note)</sup> attributable to shareholders (HK\$) |
| 16/07/2020                                                                                                 | 100,000,000       | -15,000                                                             |
| 16/07/2021                                                                                                 | 200,000,000       | 60,000,000                                                          |
| 16/07/2022                                                                                                 | 1,000,000,000     | 34,000,000                                                          |

9. When there are more than one sponsors, please use <sup>th</sup> button to add the signing fields for each of the joint-sponsors' signature.

After submission of e-Form through ESS, please download a copy of the submitted form (i.e. the copy with a Submission No.) from the e-Form Submission Acknowledgement page for each sponsor's signature.

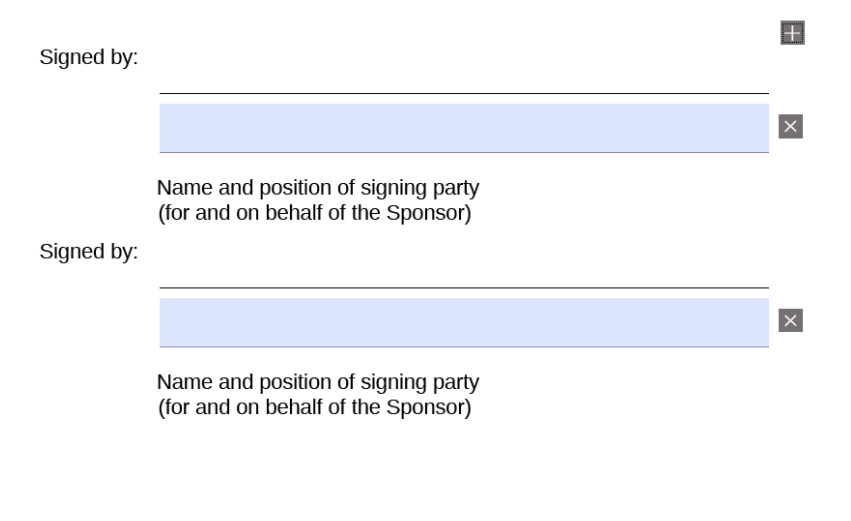

End -